## Computing

## Wie kann ich mir in Windows 10 Informationen über meine PC-Hardware bzw. meine Rechner-Hardware wie z.B. RAM oder Prozessor anzeigen lassen?

- Um in **Microsoft** Windows 10 **herauszufinden** bzw. zu **ermitteln**, welche Hardware in Ihrem **System** verbaut ist, gehen Sie wie unten beschrieben vor.
- Tippen Sie im Windows 10-Suchfenster **Info** ein und wählen Sie den Menü-Punkt **PC-Infos** aus.
- Es öffnet sich das Fenster **Info**, in welchem Ihnen in der Mitte die **Gerätespezifikationen** angezeigt werden.
- Hier erhalten Sie u.a. Infos über den Gerätenamen, den verbauten Prozessor, den installierten RAM bzw. Arbeitsspeicher, die Geräte-ID, die Produkt-ID, den Systemtyp, und ob Stifteingabe oder Toucheingabe verfügbar sind.

Eindeutige ID: #1809 Verfasser: Christian Steiner Letzte Änderung: 2018-02-01 12:37